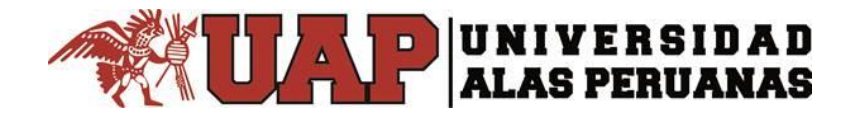

## Manual de Ingreso a Office365

La Universidad Alas Peruanas ha implementado para toda la comunidad UAP, la plataforma Office 365 de Microsoft alojada en la nube, es una herramienta que te permite realizar, editar y compartir tus trabajos en el momento en que desees con total seguridad.

Sólo accederán aquellos usuarios que posean su correo institucional activo en Office 365.

A continuación presentamos como ingresar a la plataforma de Office 365 de la Universidad Alas Peruanas:

Link de Acceso: http://portal.office.com

- 1. Al ingresar al portal se observará esta pantalla, donde deben digitar su cuenta de correo
  - UAP: xxxxx@uap.edu.pe xxxxx@doc.uap.edu.pe xxxxx@alu.uap.edu.pe

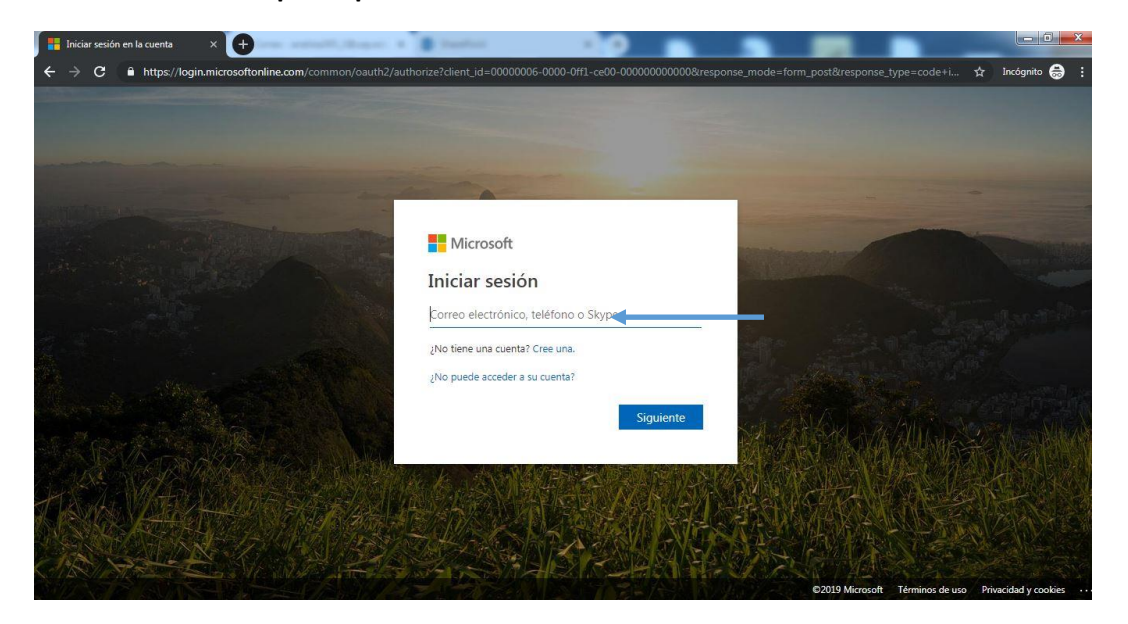

2. Una vez digitada su cuenta de correo debe dar clic en Siguiente

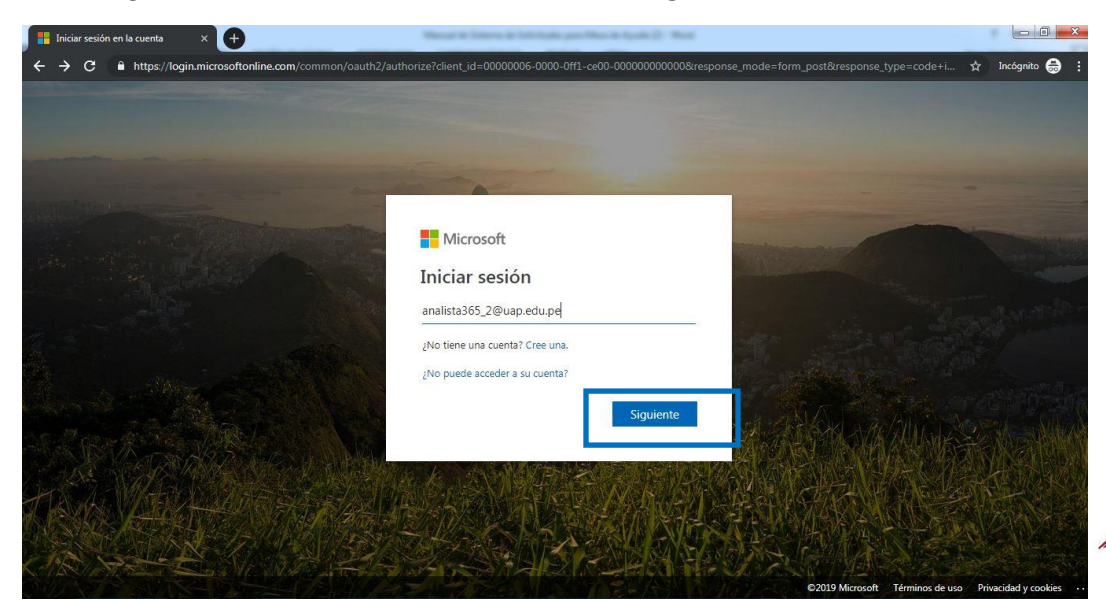

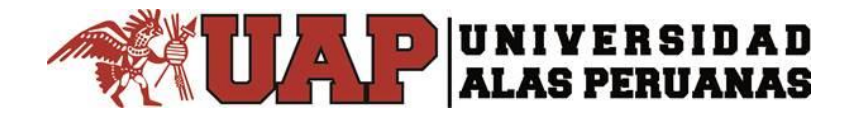

3. A continuación se presenta la pantalla para ingresar su contraseña, una vez digitada la contraseña debe dar clic en: **Iniciar sesión** 

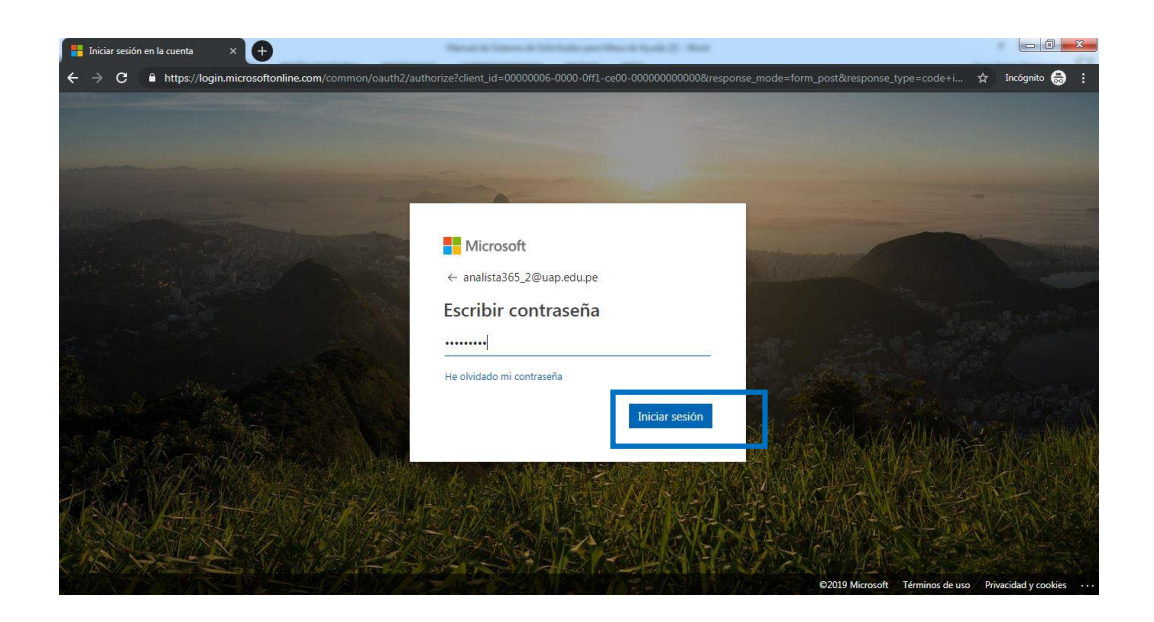

 Al dar clic en Iniciar sesión se le preguntara si desea mantener la sesión iniciada tal como lo muestra la siguiente imagen:
 NOTA: El usuaria puede algair SL a NO da aquerda a su comodidad

NOTA: El usuario puede elegir SI o NO de acuerdo a su comodidad.

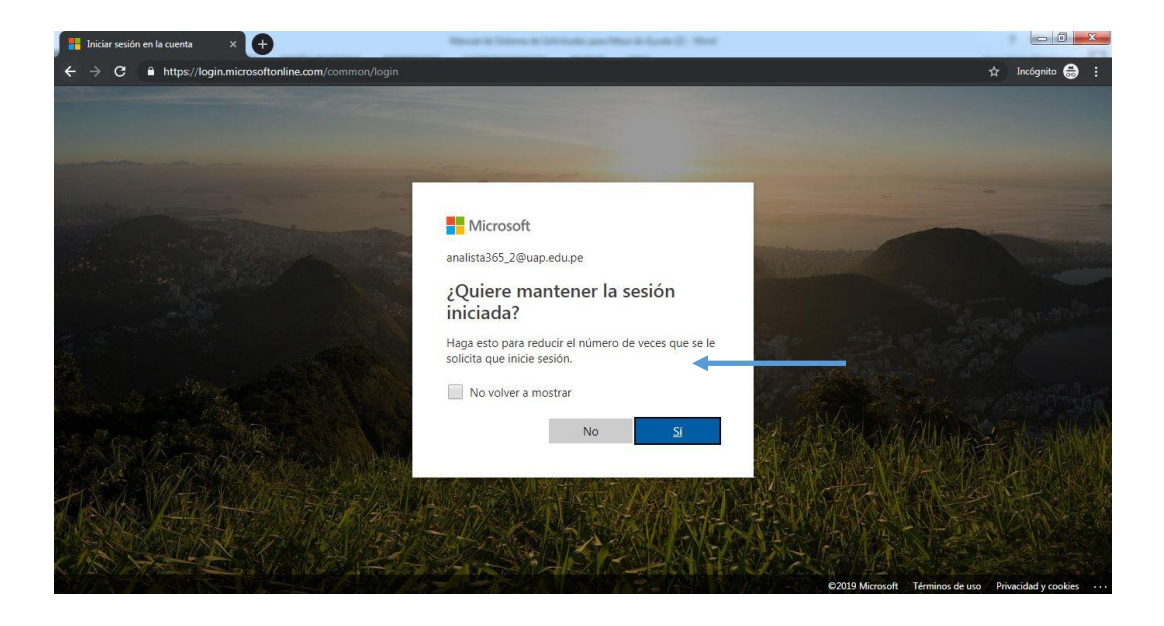

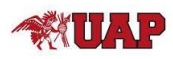

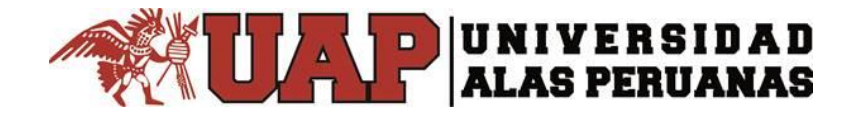

5. En esta pantalla ya has iniciado tu sesión y te aparecerán los iconos de las aplicaciones disponibles que puedes utilizar de acuerdo a tu licencia asignada.

| 🚺 Página pri                                 | ncipal de Microsoft C | DE X 🕂             |            |       | Menai ik latera ik lah lasis par Men ik lasis (). Hen |         |            |       |         |                    |                   |         |      |  |
|----------------------------------------------|-----------------------|--------------------|------------|-------|-------------------------------------------------------|---------|------------|-------|---------|--------------------|-------------------|---------|------|--|
| ← → C                                        | A https://ww          | w.office.com/?auti | h=2&home=1 |       |                                                       |         |            |       |         |                    | \$                | Incógni | to 🗧 |  |
| Office                                       | 365                   |                    |            | Q     | Buscar                                                |         |            |       |         |                    | Q                 | 0       | ?    |  |
| Aplicaciones                                 |                       |                    |            |       |                                                       |         |            |       | In      | stalar Office \vee |                   |         |      |  |
|                                              | •                     | ۵                  | w          | x     |                                                       |         | 4          | ជ្រា  | s       | F                  | Administraci      |         |      |  |
|                                              | Outlook               | OneDrive           | Word       | Excel | PowerPoint                                            | OneNote | SharePoint | Teams | Sway    | Forms              | ón                |         |      |  |
|                                              |                       |                    |            |       |                                                       |         |            |       |         |                    |                   |         |      |  |
|                                              | Flow                  | PowerApps          |            |       |                                                       |         |            |       |         |                    |                   |         |      |  |
| Descubra todas sus aplicaciones $ ightarrow$ |                       |                    |            |       |                                                       |         |            |       |         |                    |                   |         |      |  |
|                                              |                       |                    |            |       |                                                       |         |            |       |         |                    |                   |         |      |  |
| Documentos                                   |                       |                    |            |       |                                                       |         |            |       | Nuevo 🗸 |                    |                   |         |      |  |
|                                              | Recomendad            | os                 |            |       |                                                       |         |            |       |         |                    | $\langle \rangle$ |         |      |  |

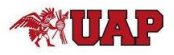